## How do I map a File Location on a Mac

In your Microsoft Remote Desktop use the gear icon to select Preferences:

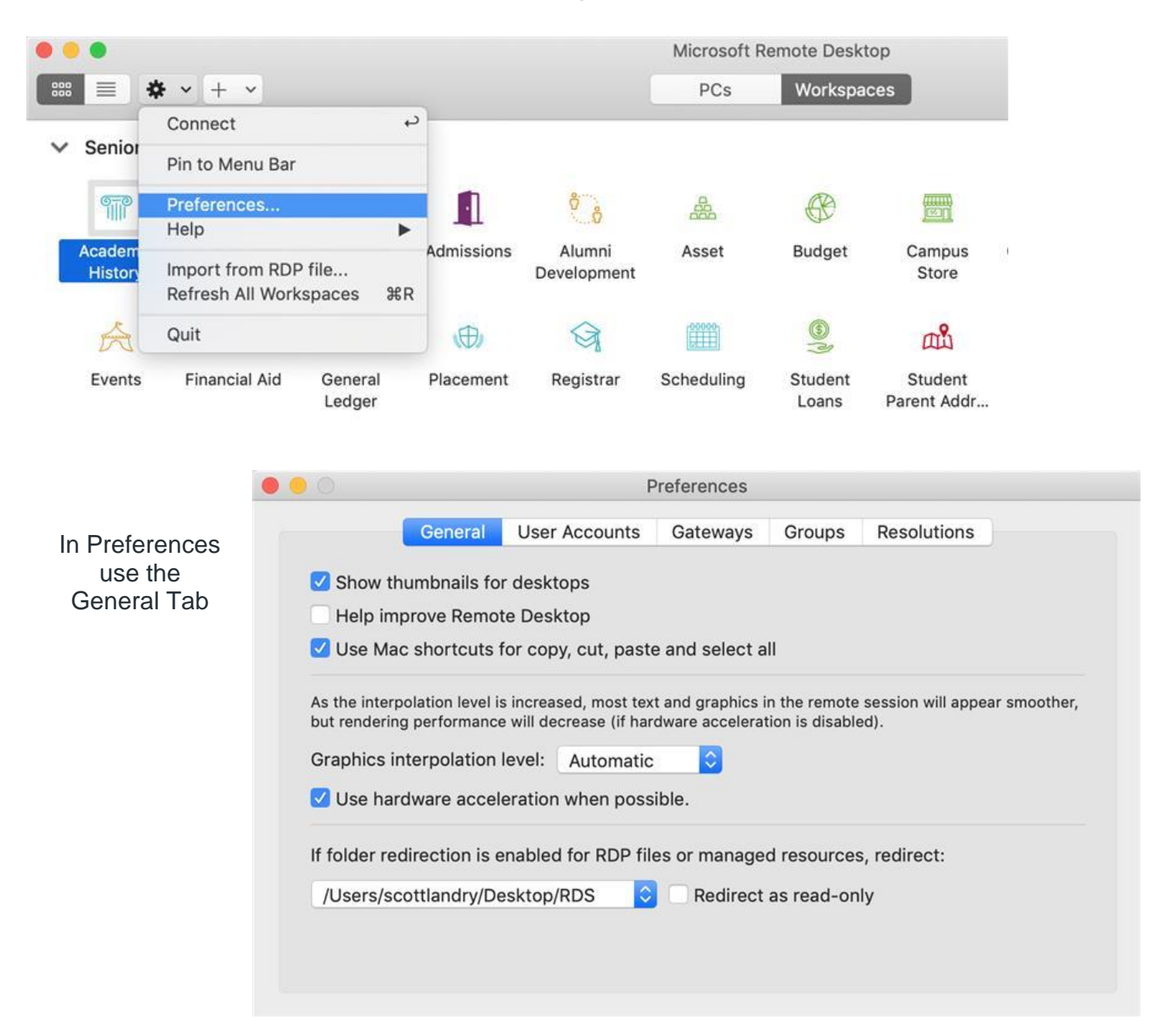

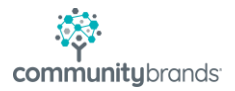

|                                                                             | Preterences                                                                |                                                                                                   |                                                                                                    |                                                              |                                                     |          |
|-----------------------------------------------------------------------------|----------------------------------------------------------------------------|---------------------------------------------------------------------------------------------------|----------------------------------------------------------------------------------------------------|--------------------------------------------------------------|-----------------------------------------------------|----------|
|                                                                             | General                                                                    | User Accounts                                                                                     | Gateways                                                                                                    | Groups                                                       | Resolutions                                         |          |
| Show 1                                                                      | thumbnails for                                                             | desktops                                                                                          |                                                                                                    |                                                              |                                                     |          |
| 🗌 Help ir                                                                   | nprove Remote                                                              | e Desktop                                                                                         |                                                                                                    |                                                              |                                                     |          |
| 🗹 Use M                                                                     | ac shortcuts fo                                                            | or copy, cut, past                                                                                | e and select a                                                                                                    | П                                                            |                                                     |          |
| As the inte<br>but render                                                   | rpolation level is<br>ng performance                                       | increased, most tex<br>will decrease (if ha                                                       | t and graphics i<br>rdware accelera                                                                                                    | n the remote<br>tion is disable                              | session will appear s<br>ed).                       | moother, |
| As the inte<br>but renderi<br>Graphics                                      | rpolation level is<br>ng performance<br>interpolation le<br>ardware accele | increased, most tex<br>will decrease (if har<br>evel: Automatic<br>tration when poss              | ext and graphics i<br>rdware accelerates<br>control control control control control control control control control control control control control control<br>control control control control control control control control control control control control control control<br>control control control control control control control control control control control control control control<br>control control control control control control control control control control control control control control<br>control control | n the remote<br>tion is disable                              | session will appear s<br>ed).                       | moother, |
| As the inte<br>but renderi<br>Graphics<br>Use ha                            | rpolation level is<br>ng performance<br>interpolation le<br>ardware accele | increased, most tex<br>will decrease (if har<br>evel: Automatic<br>eration when pose              | es or manage                                                                                                    | n the remote<br>tion is disable<br>d resource:               | session will appear s<br>ed).<br>s, redirect:       | moother, |
| As the inte<br>but renderi<br>Graphics<br>✓ Use ha<br>Nothing<br>✓ /Users/s | rpolation level is<br>ng performance<br>interpolation le<br>ardware accele | increased, most tex<br>will decrease (if har<br>evel: Automatic<br>eration when poss<br>sktop/RDS | et and graphics i<br>rdware acceleration<br>control in the second<br>sible.<br>es or manage<br>Redirect                                                                                                    | n the remote<br>tion is disable<br>d resources<br>as read-on | session will appear s<br>ed).<br>s, redirect:<br>ly | moother, |

Choose the folder you wish to redirect the files to:

|                                                                                                   |                                                                     | Senior Systems                                                                                                    | Q 9 | Search |
|---------------------------------------------------------------------------------------------------|---------------------------------------------------------------------|----------------------------------------------------------------------------------------------------|-----|--------|
| In this case I<br>redirected the files<br>to my desktop into<br>a folder named<br>Senior Systems. | Favorites                                                           | Screen S., 29.05 AM     Screen S., 50.17 AM     Screen S., 50.17 AM     Screen S., 17.05 AM     Screen S., 37.22 AM     Screen S., 35.45 PM     Screen S., 35.45 PM     Screen S., 35.45 PM     Screen S., 35.45 PM     Screen S., 55.55 PM       |     |        |
| Then click Choose.                                                                                | resetuciós  Desktop  Documents  Cicloud Drive  Locations  Sublime T | Screen S_33.13 PM<br>Screen S_37.13 PM<br>Screen S_37.13 PM<br>Screen S_57.28 PM<br>Screen S_57.24 PM<br>Screen S_57.009 PM<br>Screen S_50.09 PM<br>Screen S_50.09 PM<br>Screen S_50.09 PM<br>MCN<br>MCN<br>MCN<br>MCN<br>MCN<br>MCN<br>MCN<br>MC | 1   |        |

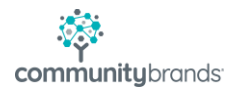